## Steps to register for the 2022 season for PLW

1. Got to playlikewinners.com:

A. https://www.playlikewinners.com/2021-2022-tryouts.cfm

- 2. Sportsengine registration
  - 1. Is the player new or returning?
  - 2. Under email, please clarify "Parent's email (same email used for Sportsengine)" on the registration page.

## IF YOU PLAYED LAST SEASON:

1. Register for tryouts! PLEASE use the same parent/guardian email used for your SPORTSENGINE account from last year.

2. Register and pay for your child's SRVA membership. Please use the same email used for Sportsengine from last season. Once your child's membership has been purchased, you will see their membership card under the "household" section, under your child's name, in your Sportsengine account.

## FOR NEW PLAYERS TO THE CLUB:

1. Create a family Sportsengine account at <u>LOGIN.SPORTSENGINE.COM</u>. The primary account holder must be a parent/guardian email.

PLEASE USE THE SAME EMAIL ON YOUR CHILD'S REGISTRATION FOR TRYOUTS

2. Once your account is set up, you will be prompted to purchase an SRVA membership. When asked who the membership is for, Click "Add a Child" and complete the membership purchase. THIS FEE IS SEPARATE FROM THE TRYOUT FEE.

3. After your Sportsengine account is set up, you may register for tryouts. Again, please use the same parent/guardian email to register.